## Accessing Your PATH Personal Health Portal

By participating in your employee wellness program, you will have access to your very own Personal Health Portal which gives you a snapshot of your current state of health, the ability to register for events, and participate in challenges. Follow these steps to get started.

Step 1: Access your Personal Health Portal by visiting https://personalhealthportal.net/login

Step 2: Enter the username and password you created when you completed your Personal Health Survey.

- If you have not previously set-up a username and password, click on the "get started" button and follow the steps.
- If you cannot remember your username or password, use the Forgot Username/Password function to have the information emailed to you.
- If you still have an issue, contact 855.581.9910

## When creating your account, use your...

- Legal first and last name
- Email address (work email if you have one, personal if you do not)
- Home zip code (that is on file with your company's HR team)
- Employee ID or last 4 of social security number

| Welcome                                                                                             |
|----------------------------------------------------------------------------------------------------|
| If you already have a username and password, enter them below to<br>log into your account.          |
| Username                                                                                            |
| Password                                                                                            |
| Please drag or tap the slider<br>below to unlock.<br>Locked<br>Forgot Username? or Forgot Password? |

applied health analytics

Don't have an account? Get started!

need help? ↓ (855) 581-9910 | ➡ helpdesk@appliedhealth.net © 2020 Applied Health Analytics

Step 3 (optional): Download the app, Wellbeing + Me in the app store or Google Play.

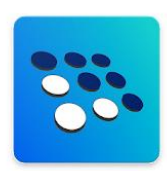

You must create your username and password on the website before you can log into the app.

The app can be used for challenge participation, watching educational presentations, and registering for upcoming events at your work.

Questions? Email PATH@bmcjax.com

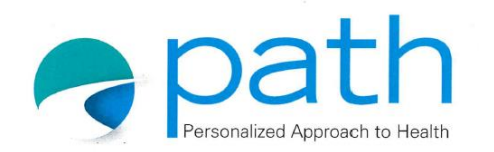

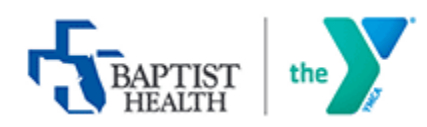